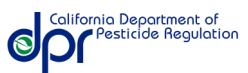

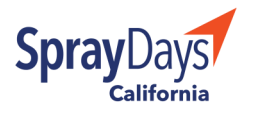

## HOW TO SIGN UP FOR NOTIFICATIONS

Follow these step-by-step instructions to sign-up to receive text messages or emails prior to the application of a restricted material pesticide near a specific address. These are instructions for signing up on a mobile device.

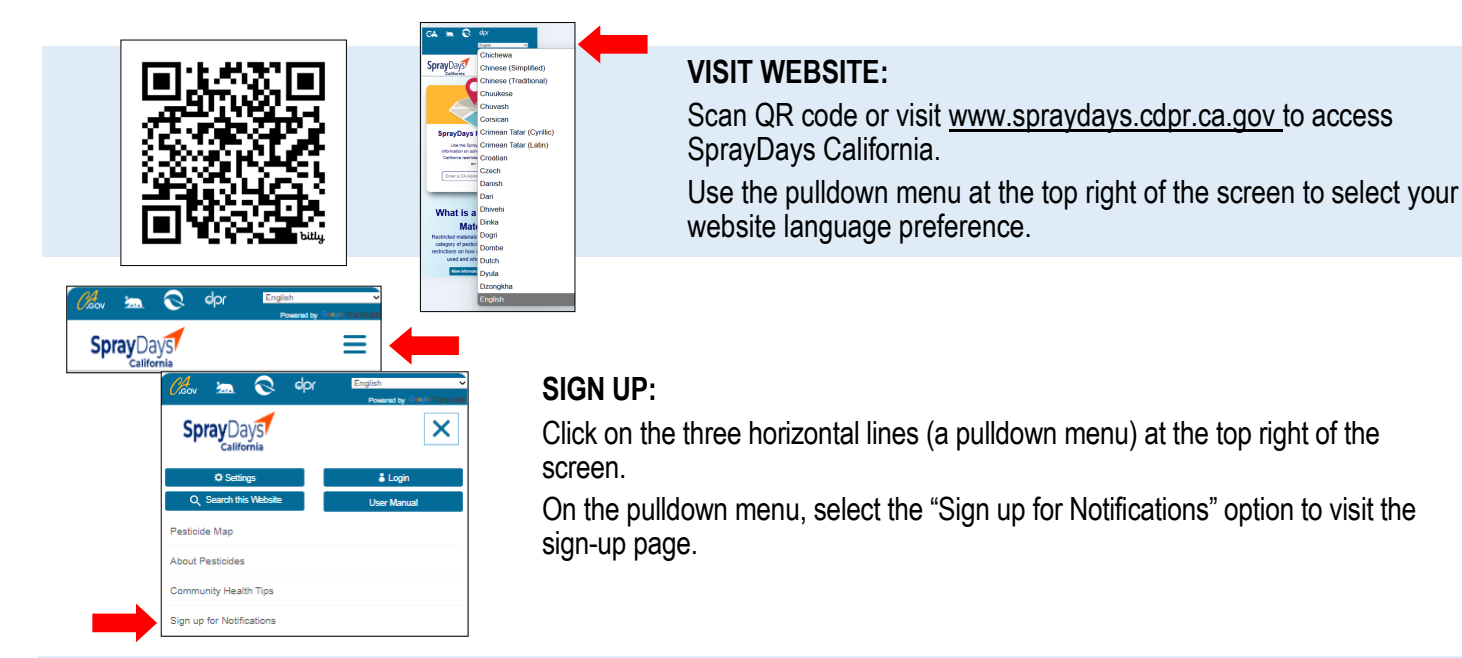

## ENTER AN ADDRESS AND CONTACT INFORMATION:

Fill in the information on this page, including an address, contact information and your language of preference. You can sign up for emails, text messages or both. You must enter an email address and/or a phone number to have information on planned applications of restricted material pesticides sent directly to you. Once you click the confirmation to "sign up," you will need to verify your contact information and addresses you want to receive information about or to change a preferred language for text messages.

## VERIFY:

Email Confirmation Code 364079
Resend Email Confirmation Code
Send Is this a trusted device? If you select this box, you will stay signed in for 7 days.

Please do not reply to this message as this

up to receive information to

Page.

email inbox is not monitored. You are sign-ed

<u>John.Doe@cdpr.ca.gov</u> on the intended application of restricted material pesticides

occurring within 1 square mile of 1001 | ST.

SACRAMENTO, CA, 95814. Some information

may be sent to your phone or email address

during odd hours of the day and night. To view

or manage your sign-ups, please visit the Login

Once you click "sign-up" you will need to verify your email address and/or phone number to start receiving notifications. You will receive a unique code sent to your email and a separate unique code sent to your cell phone. You will need to verify your email with the email code and your phone number with the cell phone code. If you do not receive a code, please select "Resend Confirmation Code" button to receive another one.

You are sign-ed up to receive information to (916) 555-1212 on the intended application of restricted material posticides occurring within 1 square mile of 10011 ST, SACRAMENTO CA 95814. Some information may be sent to your phone or email address during odd hours of the day and night. To view or manage your sign-ups, please visit: https:// Subscription/Manage?lang=en-US. Please do not reply.

Sign up for notifications

What to expect: Notifications are sent 48 hours in

Step 1 - Please select the type of notification:

Step 2 - Please provide

Enter and select an addres

Confirm Mobile Numb

Confirm Email Address

I'm not a robot

Email Address

Language

information for the notification type you selected:

Email & Mobile

## **CONFIRMATION:**

Once you complete the sign-up you will receive a confirmation text and/or email message. This means you will now start receiving notifications when a pesticide application is planned near that address.

You can re-visit the user dashboard at any time to change details.